### <mark>家長端</mark>查詢學生出缺席狀況:

#### 一、酷課雲或酷課 APP 查詢(資料立即更新)

1. 桌機版請先[<mark>登入</mark>] 酷課雲 <u>https://cooc.tp.edu.tw/</u>,手機請先下載[ 酷課 APP] 登入

2. 右上角選擇登入,輸入帳號及密碼(如果忘記帳號密碼,請撥打本校資訊組專線:29323794#113)

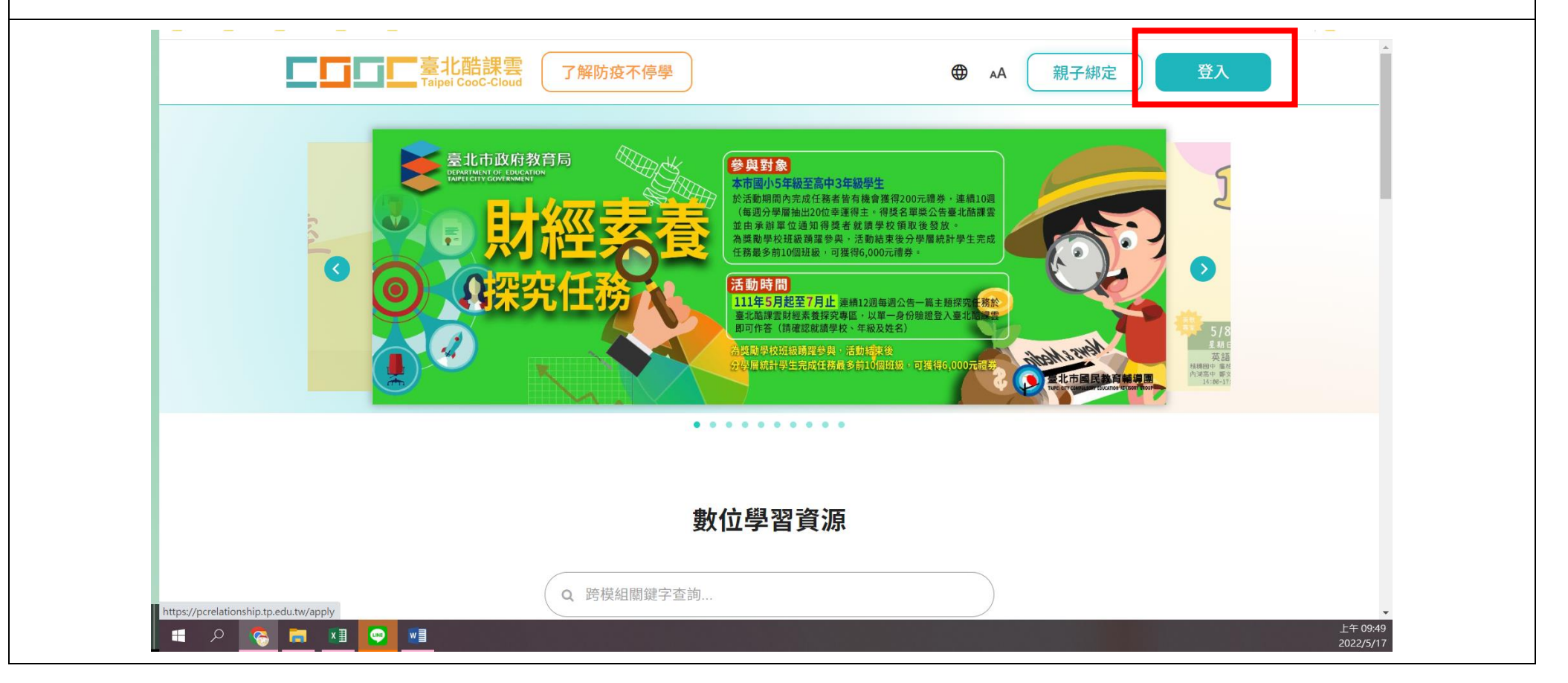

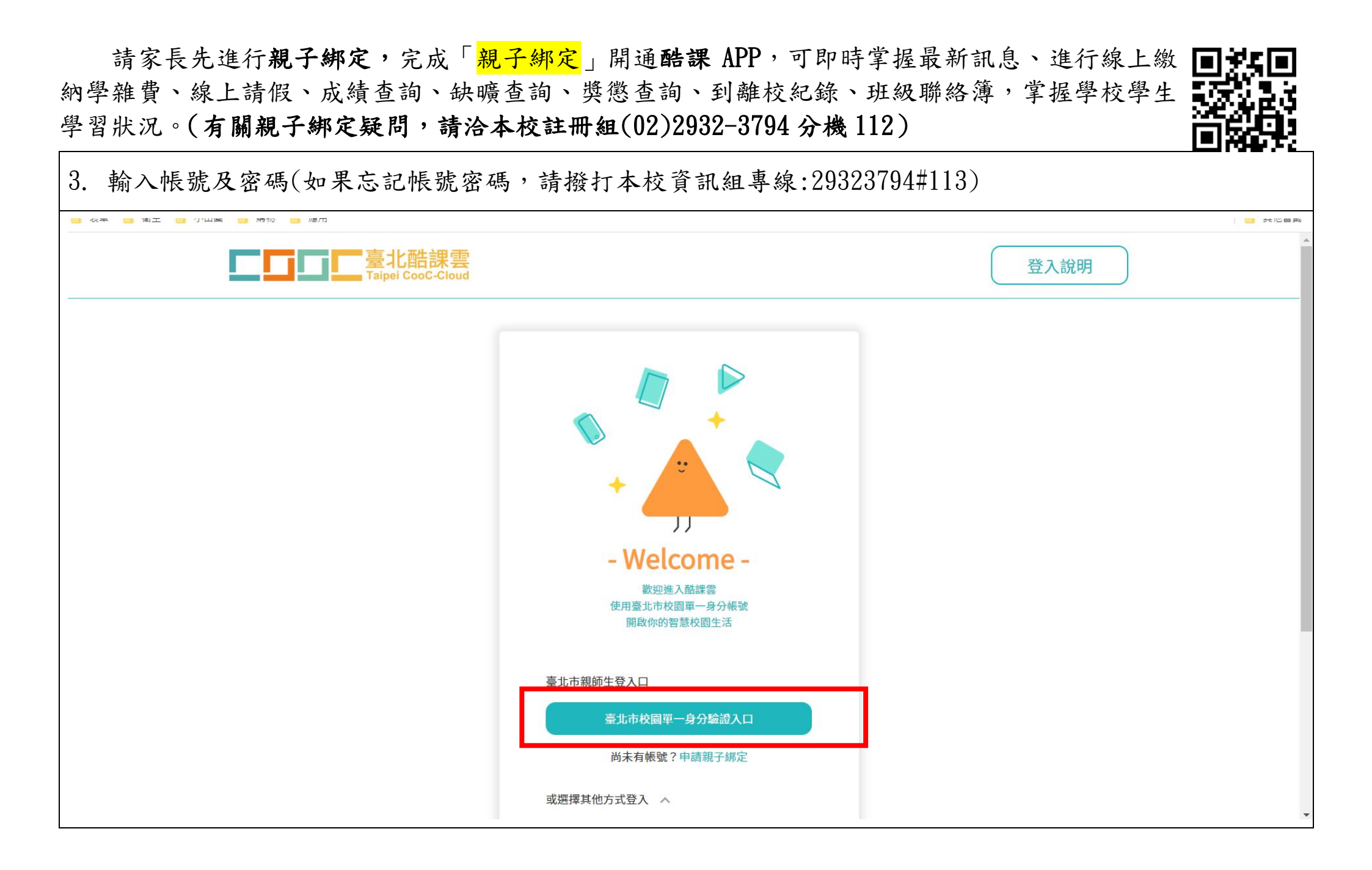

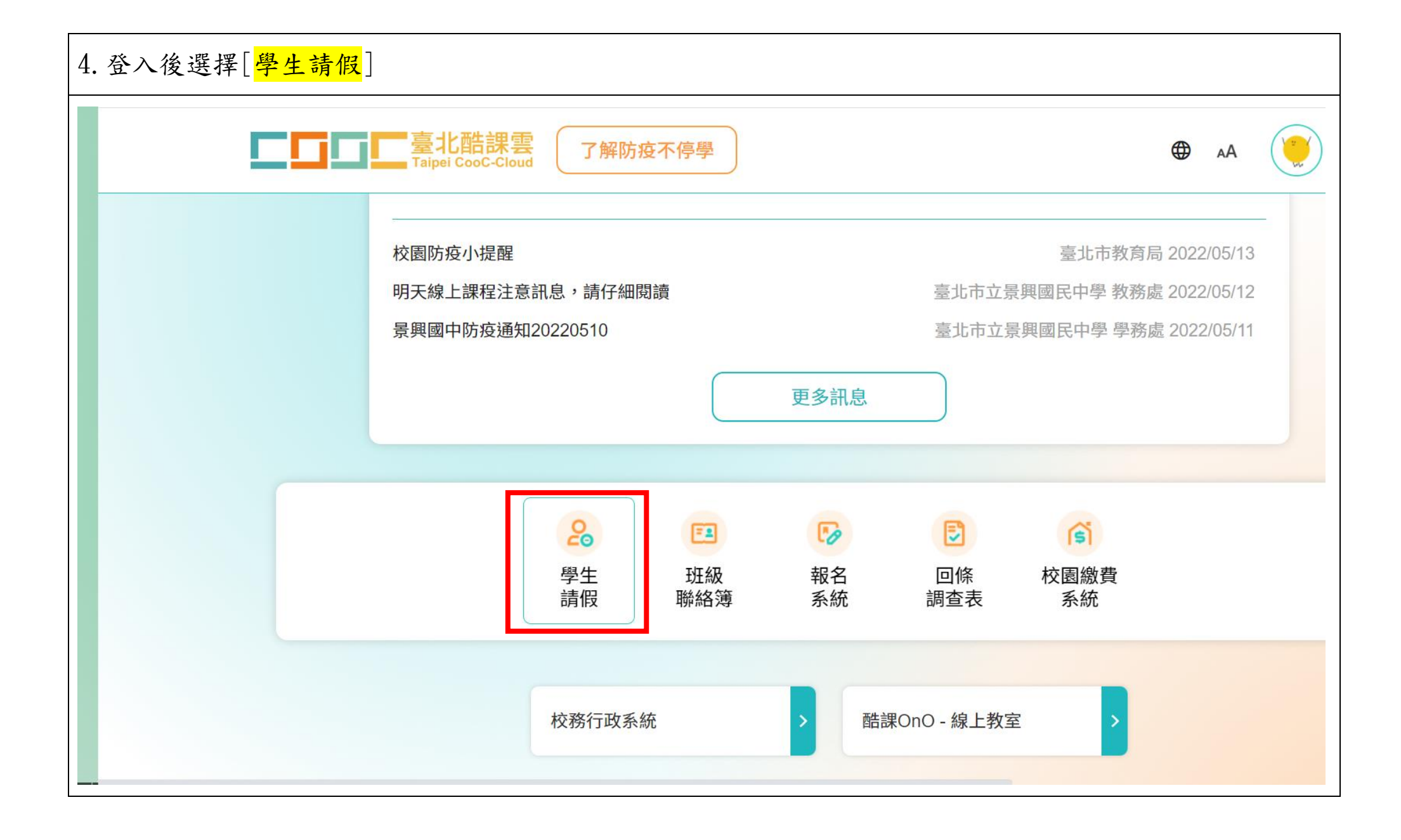

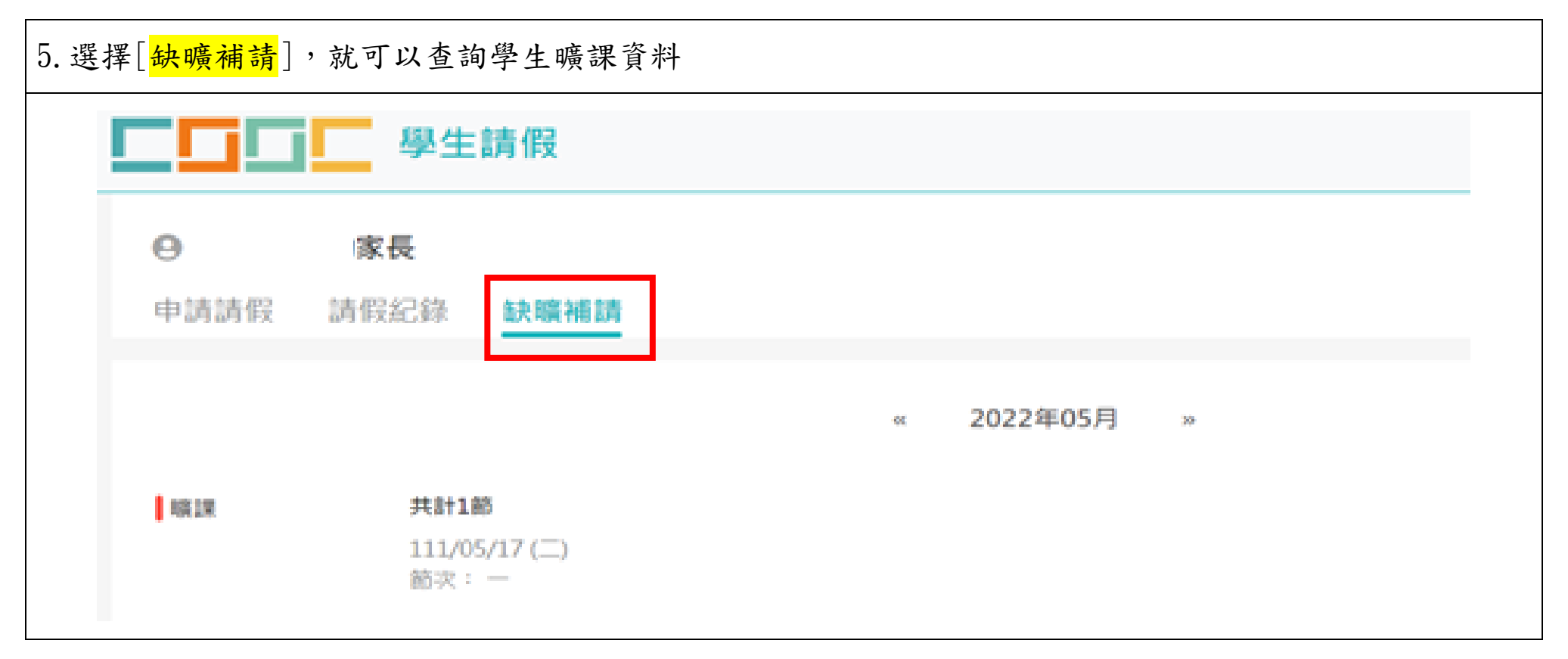

 ◆ 如果針對曠課資料有疑義,請先跟任課老師詢問查詢(下課後或公務信箱)。若有需要更正,再請任 課老師跟學務處聯繫。

◆ 如有相關問題,請於上班時間電洽本校學務處生教組,電話(02)2932-3794分機123。

### 二、二代校務行政系統(資料無立即更新)

## 1. 登入學校首頁, 右上角選擇[<mark>二代校務行政系統</mark>]

| ()<br>小学<br>()<br>()<br>()<br>()<br>()<br>()<br>()<br>()<br>()<br>()<br>()<br>()<br>() | 學習的年稿學校<br>5 立景興國民中學<br>Rol Municipal Jingxing Junior High School |                                                        |           | English +   |                                                      |  |
|----------------------------------------------------------------------------------------|-------------------------------------------------------------------|--------------------------------------------------------|-----------|-------------|------------------------------------------------------|--|
|                                                                                        | 首頁                                                                |                                                        |           |             |                                                      |  |
|                                                                                        | <ul> <li>防疫停課線上教學專區</li> </ul>                                    | 公告彙整                                                   |           |             | <ul> <li>二代校務行政系統</li> <li>二代校務行政系統</li> </ul>       |  |
|                                                                                        | <ul> <li>親子帳號綁定專區</li> <li>【暑興國中運動中心】場地開放資訊</li> </ul>            | Q 標題、關鍵字                                               |           | 發布單位:全部 ▼ እ | <ul> <li>校園單一身分聽證服務</li> <li>WebITR線上差勤系統</li> </ul> |  |
|                                                                                        | • 【景興國中運動中心】游泳池開放資訊                                               | 新冠肺炎防没等量 行政公告 绘誉榜 研留活動 克<br>標題                         | 積資訊<br>單位 | 受助學金日期      | <ul> <li>新公文系統</li> </ul>                            |  |
|                                                                                        | • 校務行政系統                                                          |                                                        | 人事室       | 2022/05/13  | • 二代報局表單系統                                           |  |
|                                                                                        | <ul> <li>● 行事曆</li> </ul>                                         |                                                        |           | 2022/03/13  | <ul> <li>員工愛上網行動版</li> </ul>                         |  |
|                                                                                        | <ul> <li>升學專區</li> </ul>                                          | 轉知臺北市政府衛生局為提升本市萬華區COVID-19疫苗接種率提醒<br>符合接種資格者儘速完整接種疫苗 ₪ | 人事室       | 2022/05/13  | <ul> <li>電子認證平臺</li> </ul>                           |  |
| U                                                                                      | <ul> <li>新生專區</li> </ul>                                          | 景興國中防疫通知20220511 则                                     | 衛生組       | 2022/05/11  | <ul> <li>公務雲TAIPEION</li> </ul>                      |  |
|                                                                                        | <ul> <li>教科書版本</li> </ul>                                         | 臺北市嚴重特殊傳染性肺炎隔離及檢疫期間居家隔離居家檢疫者補助                         | 衛生組       | 2022/05/10  |                                                      |  |
| https://school.tp.edu.tw                                                               | <ul> <li>暑假、寒假作業</li> <li>服務學習活動資訊</li> </ul>                     | 教育部鼓勵下載使用「臺灣社交距離APP」                                   | 衛生組       | 2022/05/09  | <ul> <li>家長會</li> </ul>                              |  |

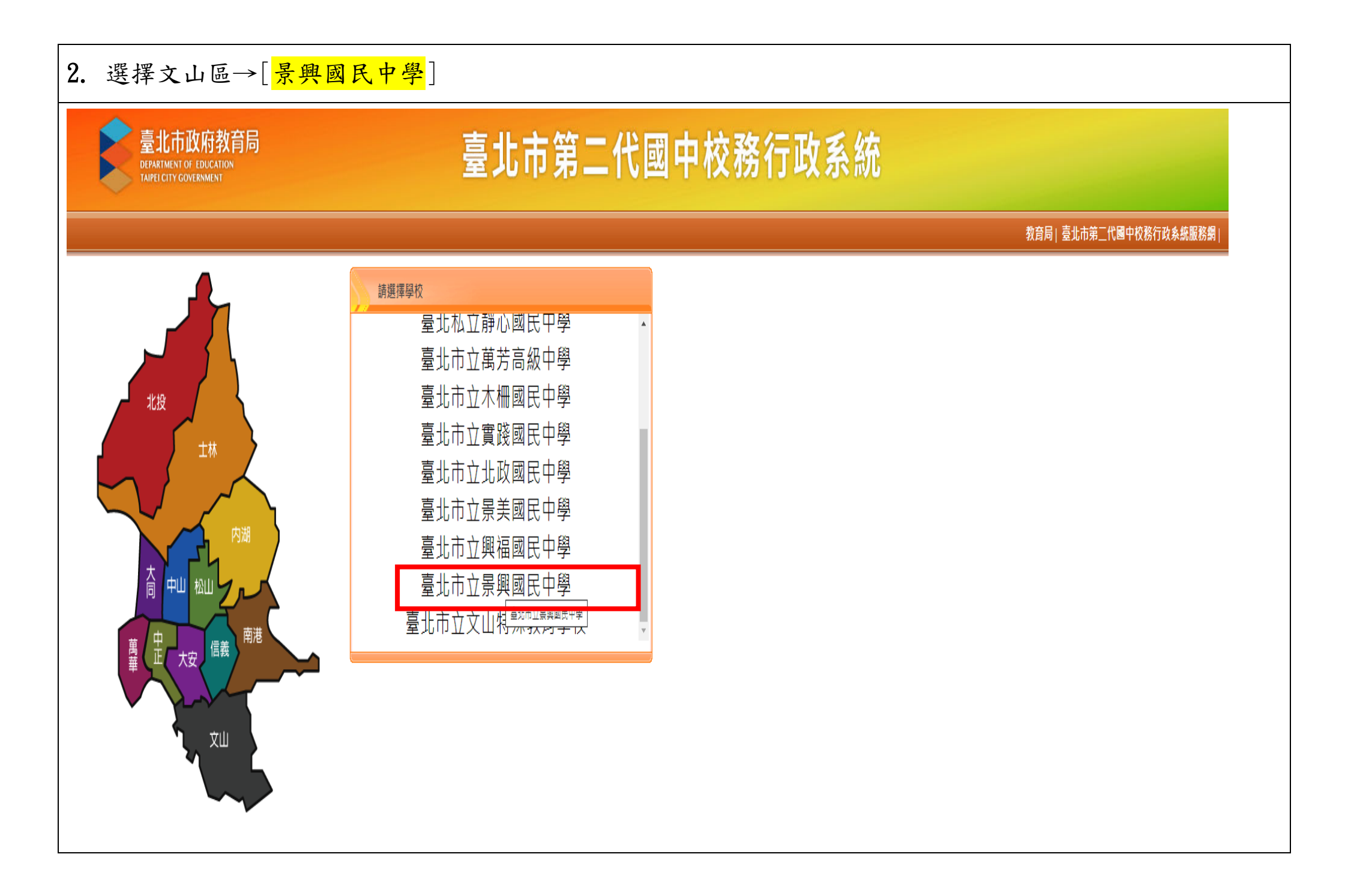

# 3. 點選[<mark>其他登入</mark>]

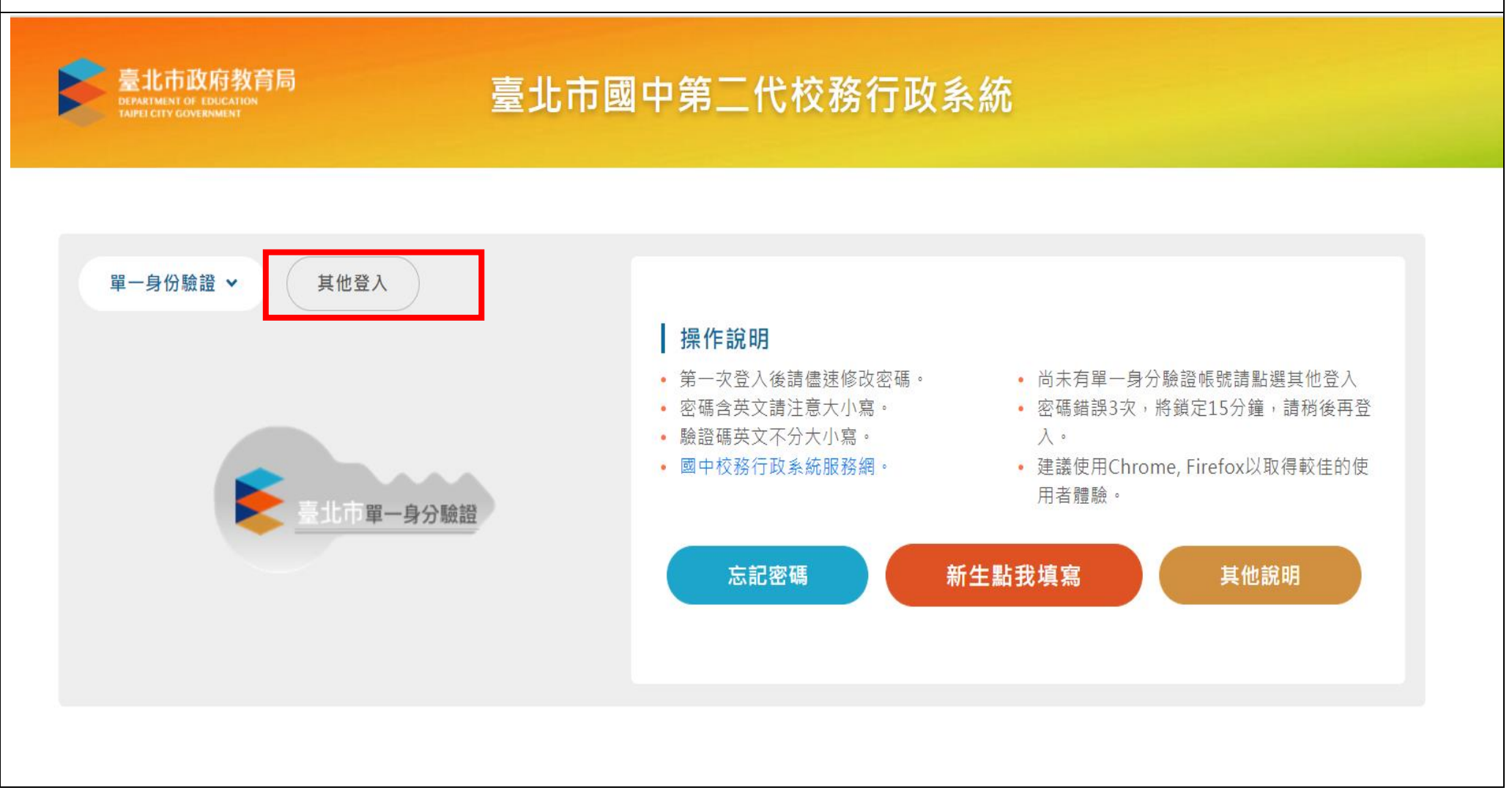

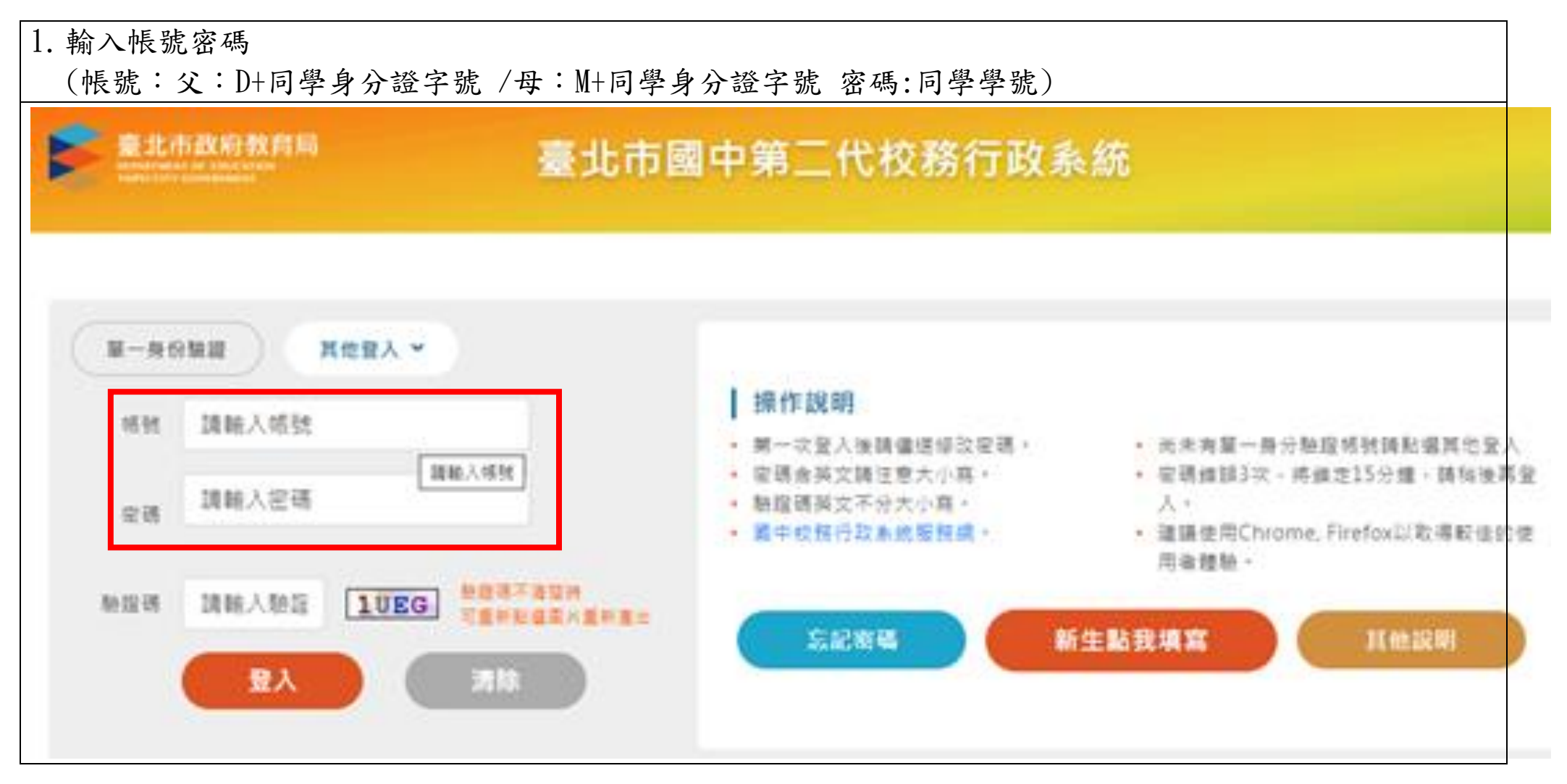

◆ 如果忘記帳號密碼,請撥打(02)29323794 資訊組分機113/資料組分機141

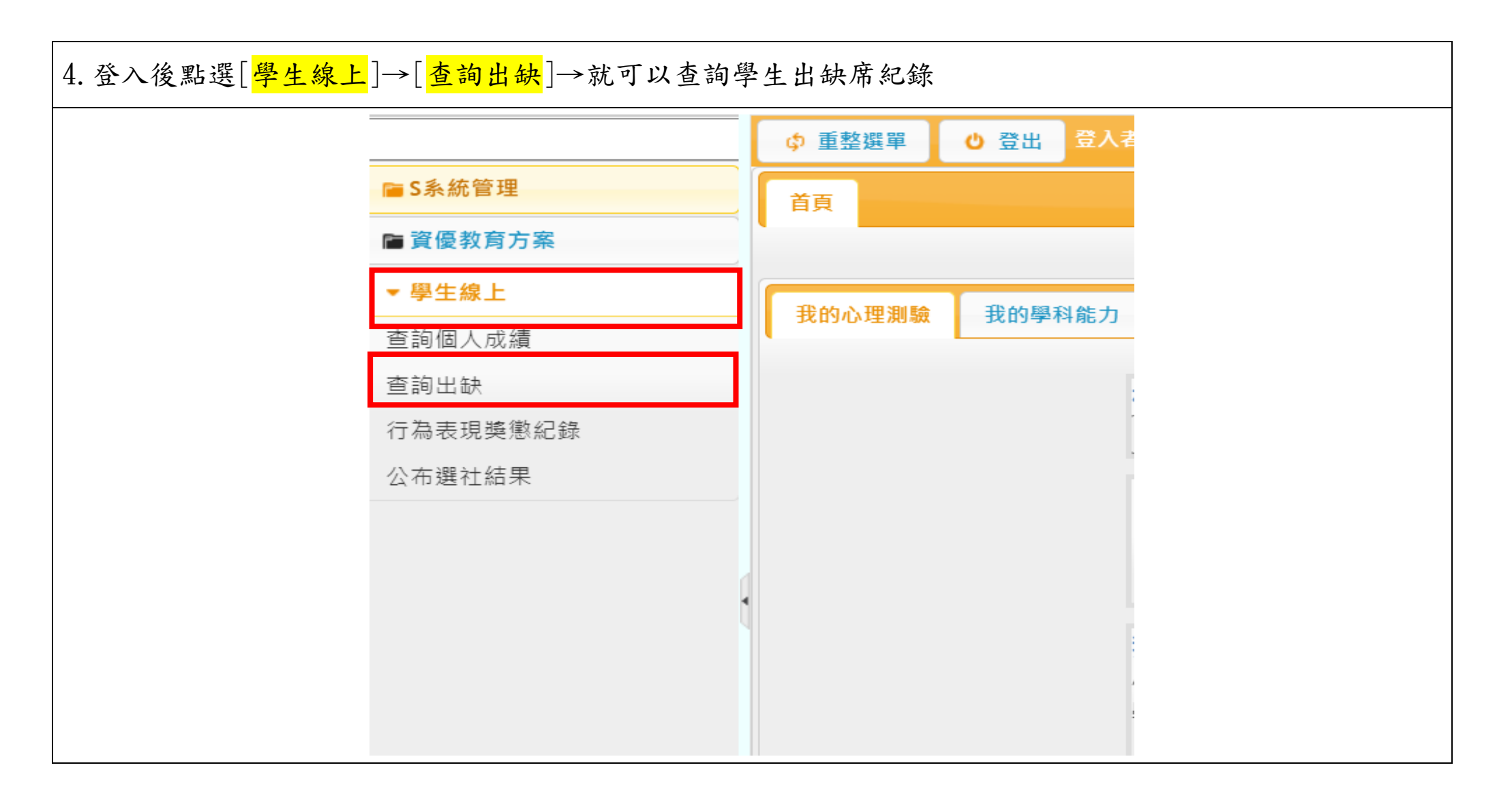

◆ 如果針對曠課資料有疑義,請先跟任課老師詢問查詢(下課後或公務信箱)。若有需要更正,再請任

課老師跟學務處聯繫。

◆ 如有相關問題,請於上班時間電洽本校學務處生教組,電話(02)2932-3794分機123。